1. While connected to MSU-Secure Wi-Fi, open File Explorer and click on the field in the top of the window (it will be pre-filled with the name/path of whatever folder you have open.)

|                                                                                                    |                                        |                   |                       | ~ 0 |
|----------------------------------------------------------------------------------------------------|----------------------------------------|-------------------|-----------------------|-----|
| ← → ~ 1 💻 → This P                                                                                                    | ę                                      |                   | ν Ο ,Ο Search This PC |     |
| <ul> <li>✓ If Quick access</li> <li>A Y</li> <li>B Documents If</li> <li>If Downloads If</li> <li>If Downloads If</li> <li>If Pictures If</li> </ul> | Folders (7)<br>3D Objects              | Desktop           | Documents             |     |
| Desktop #<br>Assignment4<br>ESOF Assignmer<br>FILES<br>Search Committ                                                                                | Videos<br>Devices and frives (2)       | inder.            | E TANKS               |     |
| >  OneDrive                                                                                                    | Loca Disk (C:)<br>52 GB free of 930 GB | DVD RW Drive (D:) |                       |     |
| Jo Objects     Desktop     Documents     Journals                                                                                                    | /                                      |                   |                       |     |
| > J Music<br>> E Pictures                                                                                                    | /                                      |                   |                       |     |
| > videos                                                                                                    |                                        |                   |                       |     |
| > 🚆 Videos<br>> 🚡 Local Disk (C:)<br>> 💕 Network<br>9 items                                                                                          |                                        |                   |                       |     |
| Yuaes     Local Disk (C:)     Metwork     Otems                                                                                                    |                                        |                   |                       |     |

## 2. In the field, type \\cicada.msu.montana.edu

| _ · _                    | -    |                                |   |   |        |
|--------------------------|------|--------------------------------|---|---|--------|
| File                     | Home | Share View                     |   |   |        |
| $\leftarrow \rightarrow$ | ~ 1  | 🖳 \\cicada.msu.montana.edu 🗸 🗸 | ē | Q | Searcl |

3. In the folder that opens, double-click the folder called **Pharos\_Package\_Installers** 

| ÷ → ~ ↑ 💻 > N                           | letwork > cicada.msu.montana.edu |                           | ✓ ひ Search cicada.msu.montan | a.edu |
|-----------------------------------------|----------------------------------|---------------------------|------------------------------|-------|
| Quick access                            | Arch1                            | Arch2                     | Arch3                        |       |
| This PC                                 | Arch4                            | Arch5                     | Arch6                        |       |
| Desktop                                 | Arch7                            | Arch8                     | ArchPlot1                    |       |
| Downloads Music                         | ArchPlot3                        | ArchPlot4                 | blackandwhite                |       |
| Pictures     Videos     Local Dick (Ci) | HousingBW                        | HousingColor              | JabsPrinter                  |       |
| Network                                 | MSUGFpr                          | Pharos_Package_Installers | SherrickPrinter              |       |
|                                         | TestPopupQ                       | VCBPrinter                | Will114printer               |       |
|                                         |                                  |                           |                              |       |
| 1 items                                 |                                  |                           |                              | B:: 🔳 |

4. Within that folder, double-click the file named MSU Student Labs Printing\_for\_x64

| → ~ ↑ <mark>-</mark> → 1 | Network > cicada.msu.montana.edu > Pharos | _Package_Installers |             | ~ Ö        | Search Pharos_Package_Installers |  |
|--------------------------|-------------------------------------------|---------------------|-------------|------------|----------------------------------|--|
|                          | Name                                      | Date modified       | Туре        | Size       |                                  |  |
| Quick access             | Arch Laser Printers_for_x64               | 10/1/2021 12:22 PM  | Application | 102,237 KB |                                  |  |
| OneDrive                 | AuxServices for x64                       | 10/26/2021 8·22 AM  | Application | 85.875 KB  | -                                |  |
| This PC                  | MSU Student Labs Printing_for_x64         | 10/1/2021 12:02 PM  | Application | 142,924 KB |                                  |  |
| 3D Objects               |                                           |                     |             |            | 4                                |  |
| Desktop                  | 1                                         |                     |             |            |                                  |  |
| Documents                | $\mathbf{P}$                              |                     |             |            |                                  |  |
| Downloads                |                                           |                     |             |            |                                  |  |
| Music                    |                                           |                     |             |            |                                  |  |
| Pictures                 |                                           |                     |             |            |                                  |  |
| Videos                   |                                           |                     |             |            |                                  |  |
| Local Disk (C:)          |                                           |                     |             |            |                                  |  |
| Network                  |                                           |                     |             |            |                                  |  |
|                          |                                           |                     |             |            |                                  |  |
|                          |                                           |                     |             |            |                                  |  |
|                          |                                           |                     |             |            |                                  |  |
|                          | · · · · · · · · · · · · · · · · · · ·     |                     |             |            |                                  |  |
|                          |                                           |                     |             |            |                                  |  |
|                          |                                           |                     |             |            |                                  |  |
|                          | 1                                         |                     |             |            |                                  |  |
|                          | 1                                         |                     |             |            |                                  |  |

5. Click "Run" on the pop-up window that appears.

| .                                                                         |                | Manage Pharos_                                  | Package_Installers                                                                        |                                                    |                   |                                  | - 0 | ×   |
|---------------------------------------------------------------------------|----------------|-------------------------------------------------|-------------------------------------------------------------------------------------------|----------------------------------------------------|-------------------|----------------------------------|-----|-----|
| $\leftarrow \rightarrow \checkmark \uparrow \downarrow \land N_{\bullet}$ | twork > cicada | a.msu.montana.edu > Pharo                       | s_Package_Installers                                                                      |                                                    | 5 v               | Search Pharos_Package_Installers |     | ~ 😈 |
| - Ouick accore                                                            | Name           | ^                                               | Date modified                                                                             | Туре                                               | Size              |                                  |     |     |
| Culck access                                                              | 🏟 Arch Lase    | er Printers_for_x64                             | 10/1/2021 12:22 PM                                                                        | Application                                        | 102,237 KB        |                                  |     |     |
| len OneDrive                                                              | 🏟 AuxServi     | ces_for_x64                                     | 10/26/2021 8:22 AM                                                                        | Application                                        | 85,875 KB         |                                  |     |     |
| 💻 This PC                                                                 | 🏟 MSU Stud     | dent Labs Printing_for_x64                      | 10/1/2021 12:02 PM                                                                        | Application                                        | 142,924 KB        |                                  |     |     |
| 3D Objects                                                                |                |                                                 |                                                                                           |                                                    |                   |                                  |     |     |
| Desktop                                                                   |                |                                                 |                                                                                           |                                                    |                   |                                  |     |     |
| Documents                                                                 |                | Open File - Security Wa                         | ming                                                                                      |                                                    | ×                 |                                  |     |     |
| Downloads                                                                 |                |                                                 | -                                                                                         |                                                    |                   |                                  |     |     |
| Music                                                                     |                | We can't verify who                             | created this file. Are you sur                                                            | e you want to run th                               | is file?          |                                  |     |     |
| Pictures                                                                  |                | NI                                              | Less Lestelles MCU Coul-                                                                  | - Links Differences                                | <b>C1</b>         |                                  |     |     |
| Videos                                                                    |                | Type                                            | kage_Installers\W50 Stude                                                                 | int Labs Printing_tor_)                            | (04.exe           |                                  |     |     |
| Local Disk (C:)                                                           |                | From:                                           | \\cicada msu montana edu\                                                                 | Pharos Package Inst                                | allers            |                                  |     |     |
| 💣 Network                                                                 |                |                                                 | <u> </u>                                                                                  | Run Can                                            | cel               |                                  |     |     |
|                                                                           |                | This file is in<br>you don't re<br>the location | a location outside your local<br>cognize can harm your PC. O<br>. <u>What's the risk?</u> | network. Files from lo<br>nly run this file if you | ocations<br>trust |                                  |     |     |
| -                                                                         |                | L                                               |                                                                                           |                                                    |                   |                                  |     |     |
| items 1 item selected                                                     | 139 MB         |                                                 |                                                                                           |                                                    |                   |                                  | B   | ==  |
|                                                                           |                |                                                 |                                                                                           |                                                    |                   |                                  |     |     |

6. The application will then install <u>both</u> the black and white and color Cicada printers:

| 凸 | Library Color Printing        |
|---|-------------------------------|
| ð | Microsoft Print to PDF        |
| ₫ | Microsoft XPS Document Writer |
| æ | MSU B/W Printing              |
|   | OneNote (Desktop)             |

"MSU B/W Printing" and "Library Color Printing"